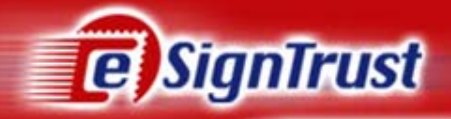

# 如何使用 eSignTrust SafeBox

### 澳門郵政電子認證服務

Version. 2007-02.02p

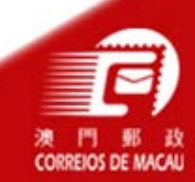

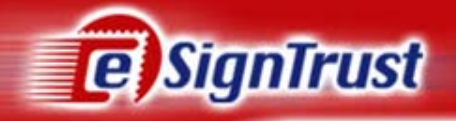

# 目 錄

- 使用eSignTrust SafeBox進行加密
- 使用eSignTrust SafeBox進行解密
- 移除eSignTrust SafeBox

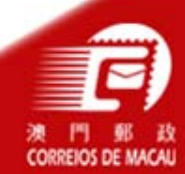

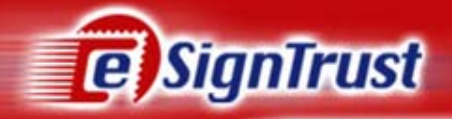

## 使用eSignTrust SafeBox 進行加密

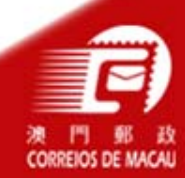

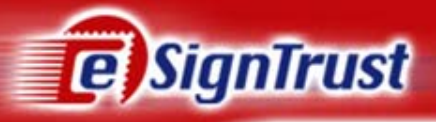

#### 使用eSignTrust SafeBox進行加密

成功安裝後,當右擊指定的檔案,功能表上會增加了
 『eSignTrustSafeBox』的選項,用戶可按『Encrypt』進行對指定檔案的加密

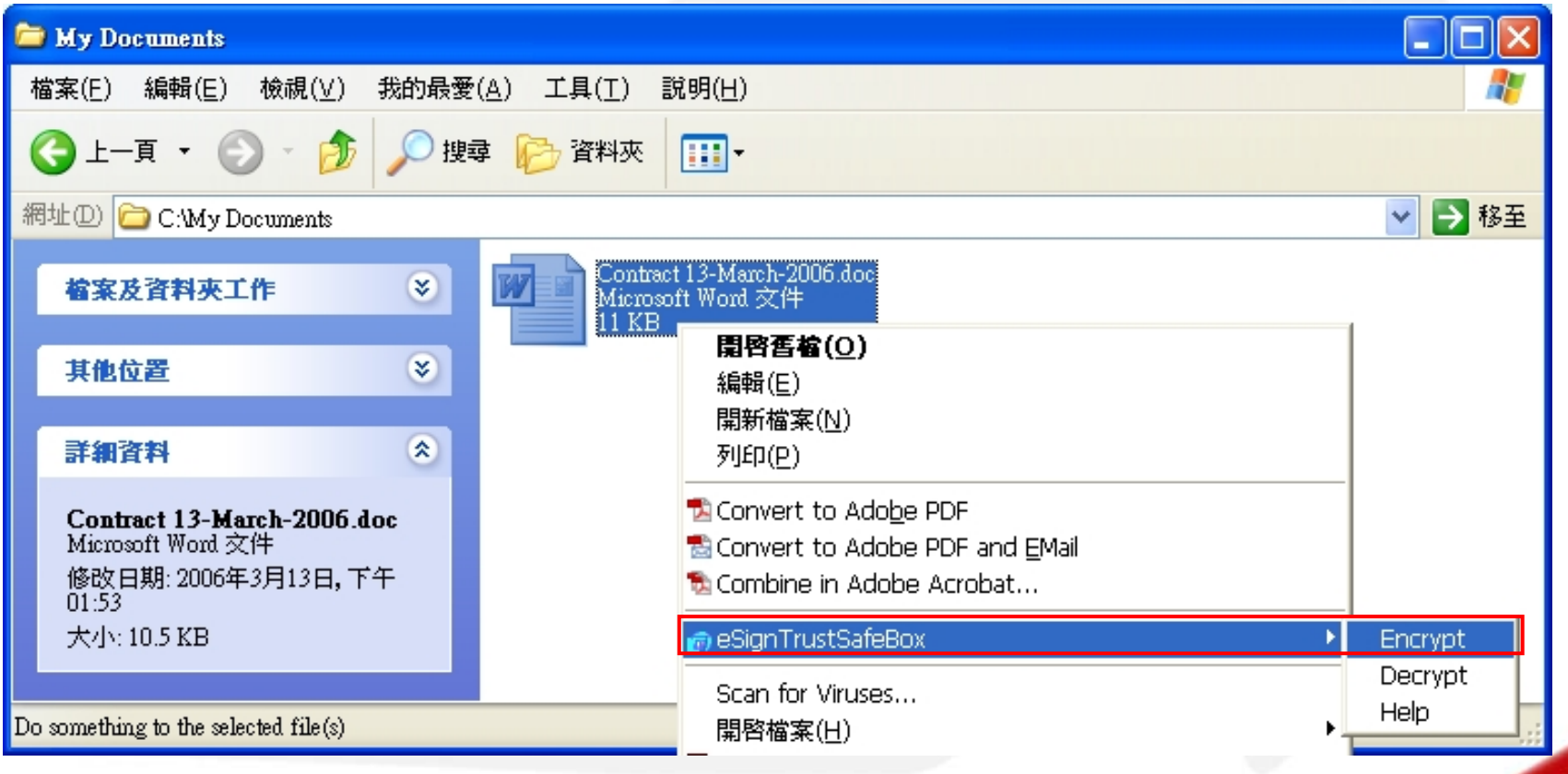

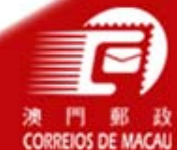

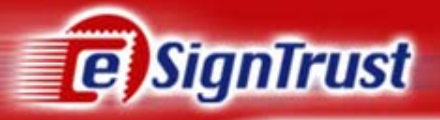

#### 使用eSignTrust SafeBox進行加密(續上)

- 按下『Encrypt』後,『選擇憑證』視窗便會出現,用戶可選擇一個 或多於一個加密對象的證書
- (注意:證書必須爲澳門郵政電子認證服務所發出而且有效的加密證書,有關如何下載其他人的eSignTrust加密證書,詳情可參閱:用戶指引→DSC-AAC-OutlookExpressUserGuideCh-2006-01.01p.pdf→如何取得收件者的證書)
- 然後按『確定』

| 新新校194 中国人 <b>工</b> 目                                    | 選擇憲證 ? 🔀                                                    |
|----------------------------------------------------------|-------------------------------------------------------------|
| eSignTrustSafeBox Is Busy                                | 選取您要使用的憑證                                                   |
| C:\My Documents\Contract 13-March-2006.doc<br>Encrypting | 發給 發行者 預定目的 好記的 至   Enquiry Macao Post eSignTrust <全部> 無 20 |
|                                                          | 確定 取消 檢視憑證(Y)                                               |
|                                                          |                                                             |

CORREIOS DE

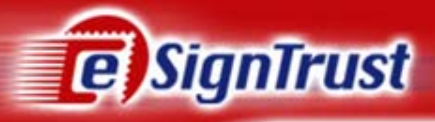

#### 使用eSignTrust SafeBox進行加密(續上)

- 『另存新檔』視窗便會出現,用戶可輸入檔名,然後按『儲存』
- 加密完成後,按『確定』便會出現副檔名為 "e7e" 的加密文件

| 另存新檔             |                 |                                  |       |       | ? 🛛                                                                                          | Í                                              |        |                                                          |
|------------------|-----------------|----------------------------------|-------|-------|----------------------------------------------------------------------------------------------|------------------------------------------------|--------|----------------------------------------------------------|
| 儲存於①:            | 🗀 My Documen    | ıts                              | • + ( | 🗈 💣 匪 | •                                                                                            |                                                |        |                                                          |
| 我最近的文件           | 🖷 Contract 13-M | arch-2006.doc                    |       |       |                                                                                              |                                                |        |                                                          |
|                  |                 |                                  |       | 6     | My Documents                                                                                 |                                                |        |                                                          |
| 泉面               |                 |                                  |       |       | 檔案(E) 編輯(E)                                                                                  | 檢視(⊻)                                          | 我的最愛   | (A) 工具(T) 説明(H) 🥂                                        |
|                  |                 |                                  |       |       | 🔾 l — 頁 🔹 🌔                                                                                  | ) - 😥                                          | ▶ 搜載   | 韓 💫 資料夾 🛄 🕶                                              |
| 我的文件             |                 |                                  |       |       | 周址① 🗀 C:\My D                                                                                | ocuments                                       |        | ▶ 移至                                                     |
| <b>し</b><br>我的電腦 |                 |                                  |       |       | 檔案及資料夾口                                                                                      | 1 <b>/</b> 1                                   | ۲      | Contract 13-March-2006.doc<br>Microsoft Word 文件<br>11 KB |
|                  |                 |                                  |       |       | 其他位置                                                                                         |                                                | ۲      | Contract 1.3-March-2006.doc.e7e                          |
| 網路上的芳鄰           | 檔名(N):          | Contract 13-March-2006.doc       | .e7e  | •     | 詳細資料                                                                                         |                                                | ۲      | 30 KB                                                    |
|                  | 存檔類型(工):        | All Files  Encryption  Finished! |       | •     | <b>Contract</b><br>13-March-2006<br>eSignTrust SafeBo<br>修改日期: 2006年<br>02:01<br>大小: 29.4 KB | <b>j.doc.e7e</b><br>ox Application<br>⊑3月13日,下 | ،<br>7 |                                                          |
|                  |                 | 確定                               |       | 類     | 甦: eSignTrust SafeB                                                                          | ox Applicatio:                                 | n修改日期  | 8:1 29.4 KB 🛛 🚽 我的電腦 💦 🛒                                 |
|                  |                 |                                  |       |       |                                                                                              |                                                |        |                                                          |

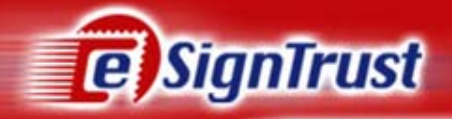

### 使用eSignTrust SafeBox 進行解密

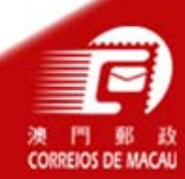

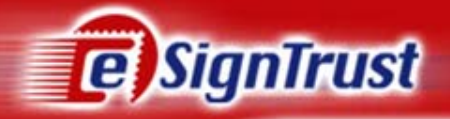

#### 使用eSignTrust SafeBox進行解密

- <u>方法一</u>:
  - 右擊經過eSignTrust SafeBox加密的檔案,選擇『eSignTrust SafeBox』內的『Decrypt』

| 🗁 My Documents                                                                                                    |                                                                                                    |
|----------------------------------------------------------------------------------------------------|----------------------------------------------------------------------------------------------------|
| 檔案(E) 編輯(E) 檢視(V) 我的最愛(A) 工具(T) 說明(H)                                                                                                    | an an an an an an an an an an an an an a                                                                                                    |
| ③ 上一頁 ▼ ◎ ▼ ◎ / ◎ 搜尋 ◎ 資料夾 □□ ▼                                                                                                    |                                                                                                    |
| 網址① C:\My Documents                                                                                                    | ▶ 移至                                                                                                    |
| 檔案及資料夾工作                                                                                                    |                                                                                                    |
| 其他位置                                                                                                    | Encrypt                                                                                                    |
| 詳細資料                                                                                                    | Decrypt<br>Help                                                                                                    |
| Contract       ● Add to archive         13-March-2006.doc.e7e       ● Add to archive         eSignTrust SafeBox Application       ● Compress and email         修改日期: 2006年3月13日,下午       ● Compress to "Contract 13-March-2006         大小: 29.4 KB       傳送到(N) | 22 Constant Constant |
| Do something else to the selected file(s)<br>Do something else to the selected file(s)                                                                                                    | C:\My Documents\Contract                                                                                                    |
|                                                                                                    | Decrypting                                                                                                    |

CORREIOS

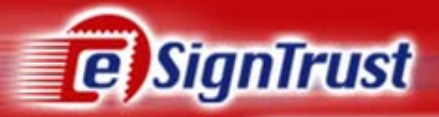

#### 使用eSignTrust SafeBox進行解密(續上)

- <u>方法二</u>:
  - 雙擊經過eSignTrust SafeBox加密的檔案
  - 然後按『eSignTrust SafeBox』視窗內的『Decrypt』

| 🔊 eSignrustSafeBox                                                                      |        |
|-----------------------------------------------------------------------------------------|--------|
| RITHER CORREIOS DE MACAU<br>RITHER CORREIOS DE MACAU<br>RITHER BERNIÇOS DE CERTIFICAÇÃO |        |
|                                                                                         | Cancel |
|                                                                                         |        |

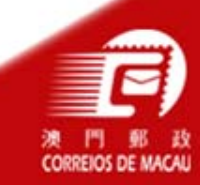

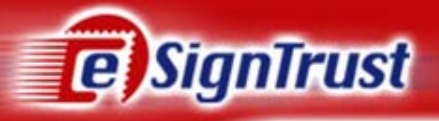

#### 使用eSignTrust SafeBox進行解密(續上)

- 按下『Decrypt』後,請用戶確定已插入智能卡,然後輸入PIN 後,按『OK』
- 『另存新檔』視窗便會出現,用戶可輸入檔名,然後按『儲存』
- 最後『確定』後便完成解密

|                                              | 另存新檔     |                    |                                         |             | 2×          |             |
|----------------------------------------------|----------|--------------------|-----------------------------------------|-------------|-------------|-------------|
| SysGillo<br>Gemplus GemPC430 0<br>PIN: ***** | 儲存於①:    | My Documer         | ts<br>arch-2006.doc.e7e                 | <u>*</u> ⊞- |             | mtion 🔽     |
| OK Cancel                                    | []<br>点面 |                    |                                         |             | Fini        | shed!<br>確定 |
|                                              | 我的交件     |                    |                                         |             |             |             |
|                                              | 網路上的芳鄰   | 檔名(N):<br>存檔類型(T): | Contract 13-March-2006.doc<br>All Files | • [f        | 諸存(3)<br>取消 |             |

CORREIOS DE MACAI

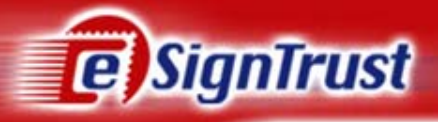

使用eSignTrust SafeBox進行解密(續上)

- 按下『確定』後,資料夾中便會出現解密後的檔案

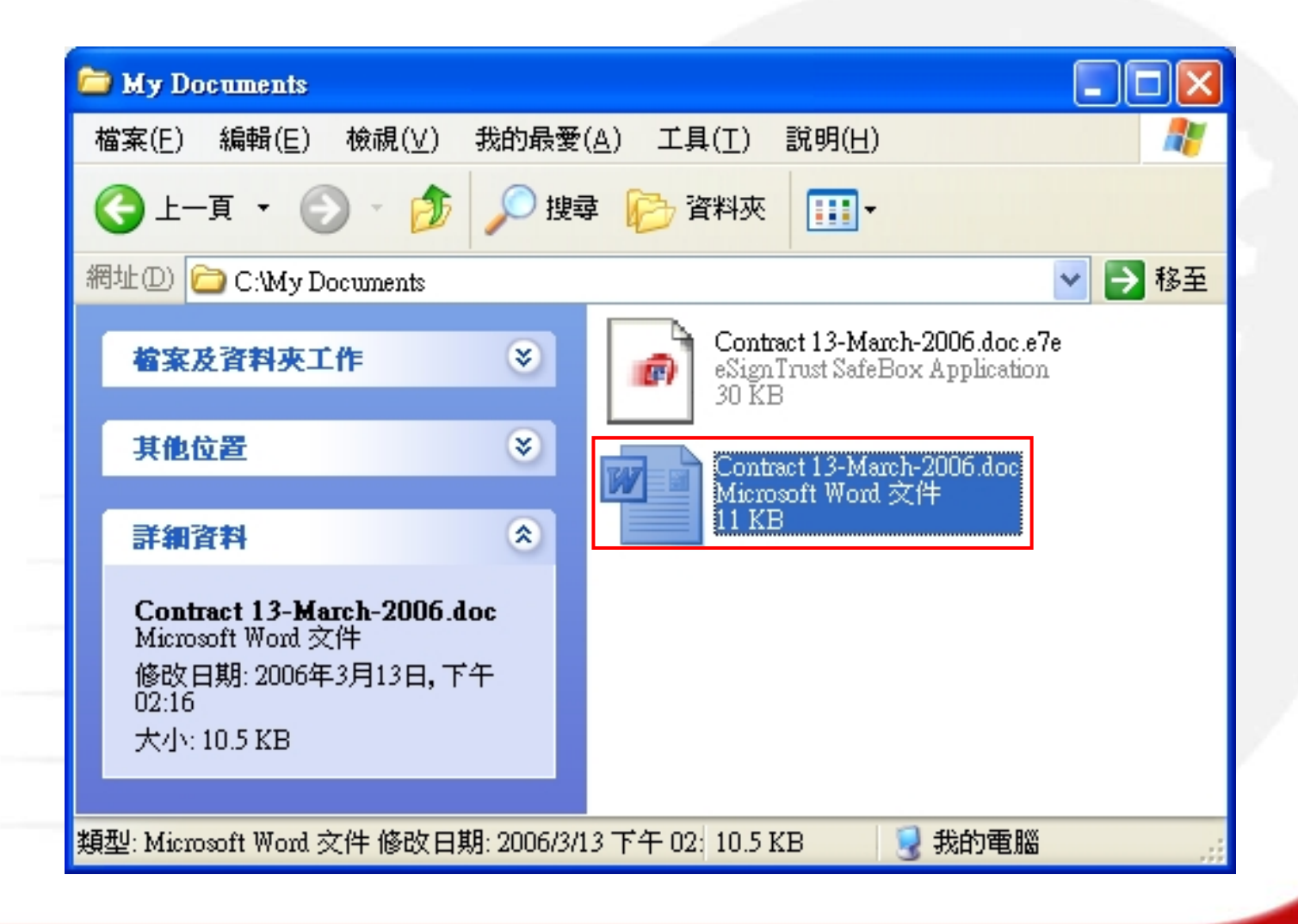

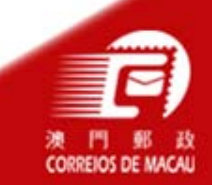

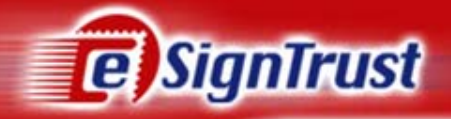

## 移除eSignTrust SafeBox

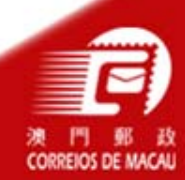

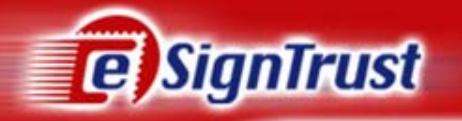

#### 移除eSignTrust SafeBox

- 按『開始』程式集 → 『eSignTrustEncryptInstall』 → 『Uninstall』
- 移除精靈會要求用戶再確定移除eSignTrust SafeBox,確定後按 『是』
- 按『確定』後移除精靈會要求用戶重新啓動電腦,按『Yes』重新啓動後便完成移除

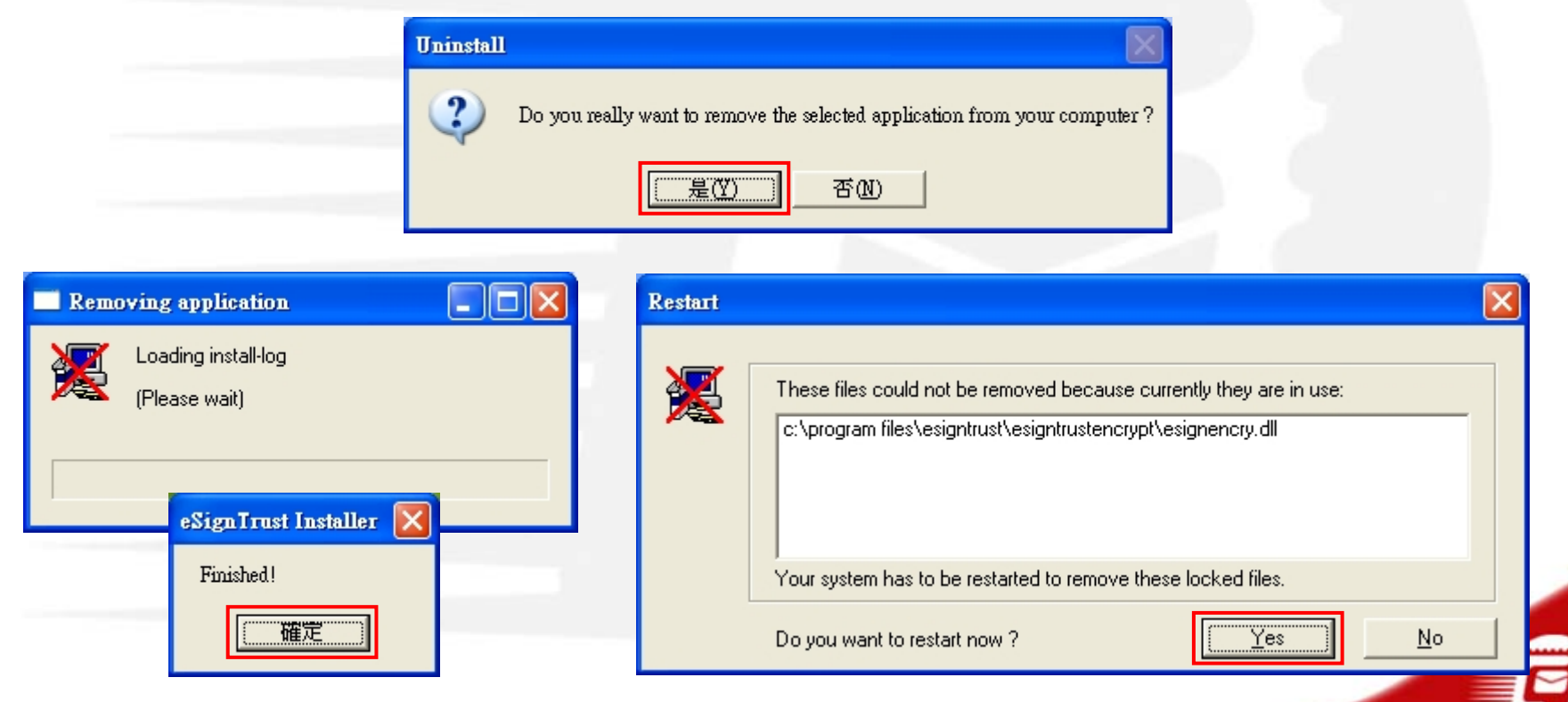

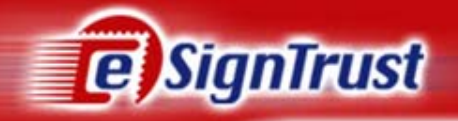

### 查詢及支援

#### 如有查詢,可透過以下途徑聯絡我們

電話

傳真

查詢電郵

客戶支援電郵 辦公時間

- : (853) 2833 0338
- : (853) 2995515
- : <u>enquiry@esigntrust.com</u>
- : <u>helpdesk@esigntrust.com</u>
- : 星期一至星期五 上午9:00 下午6:00 星期六 上午9:00 - 下午1:00